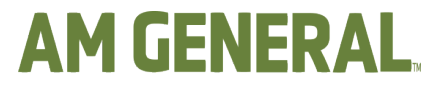

MISSION READY **★** FUTURE DRIVEN

|                           | AM General                                        |
|---------------------------|---------------------------------------------------|
| Document title            | Collaboration Portal Instructions and Walkthrough |
| Document Reference Number | REF-0022                                          |
| Document Revision Number  | 0                                                 |
| Document Type             | Reference or Informational                        |
| Department                | Operations                                        |
| Area                      | Quality Compliance                                |
| Issued Date               | 3/7/2025 2:41:48 PM                               |
| Document Owner            | Jeff Heasley                                      |
| Approvers                 | Jeff Heasley                                      |
| Periodic review frequency | Every 365 day(s)                                  |
| Revision comments         |                                                   |

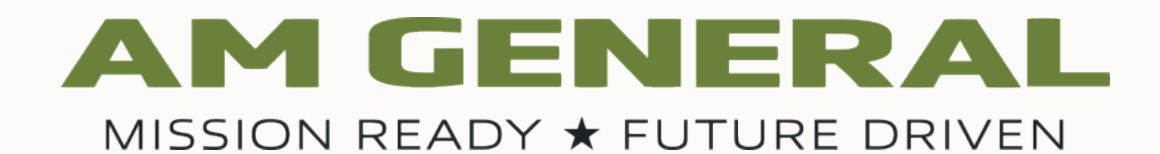

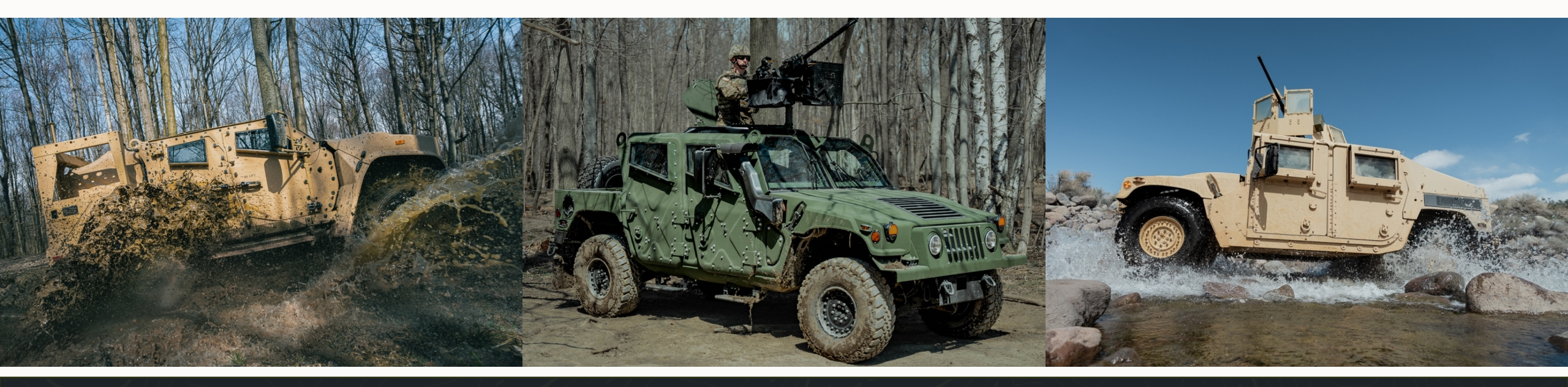

# **Collaboration Portal**

4/4/2024

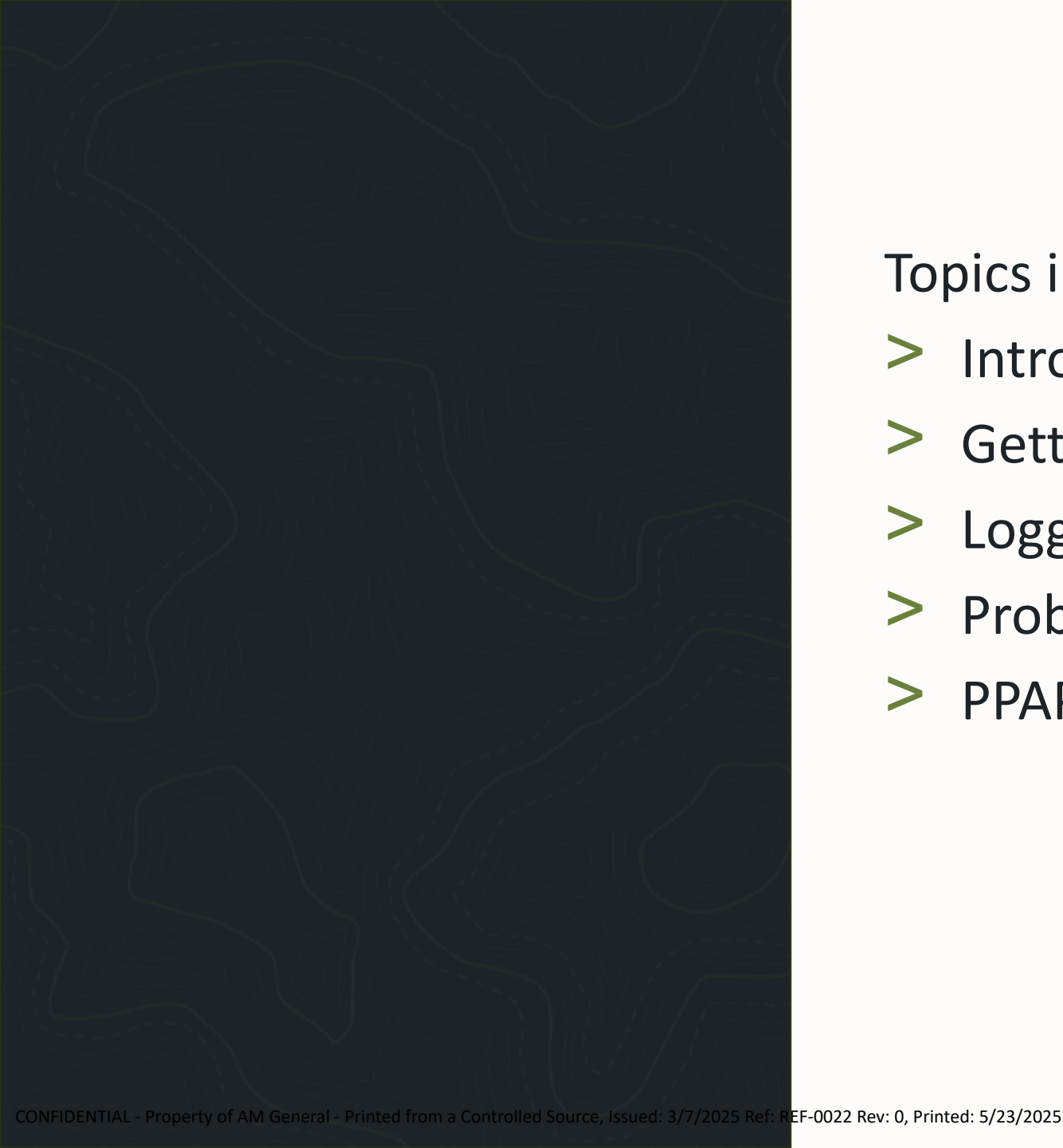

**Topics in Collaboration Portal Walkthrough** 

- Introduction to Collaboration Portal
- > Getting Access
- Logging In
- > Problem Resolutions
- > PPAP Submission

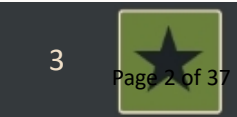

#### Introduction

Collaboration Portal is a web based system designed to improve communication between suppliers and AM General

This guide will focus on how to access the system, answer corrective actions and submit PPAPs

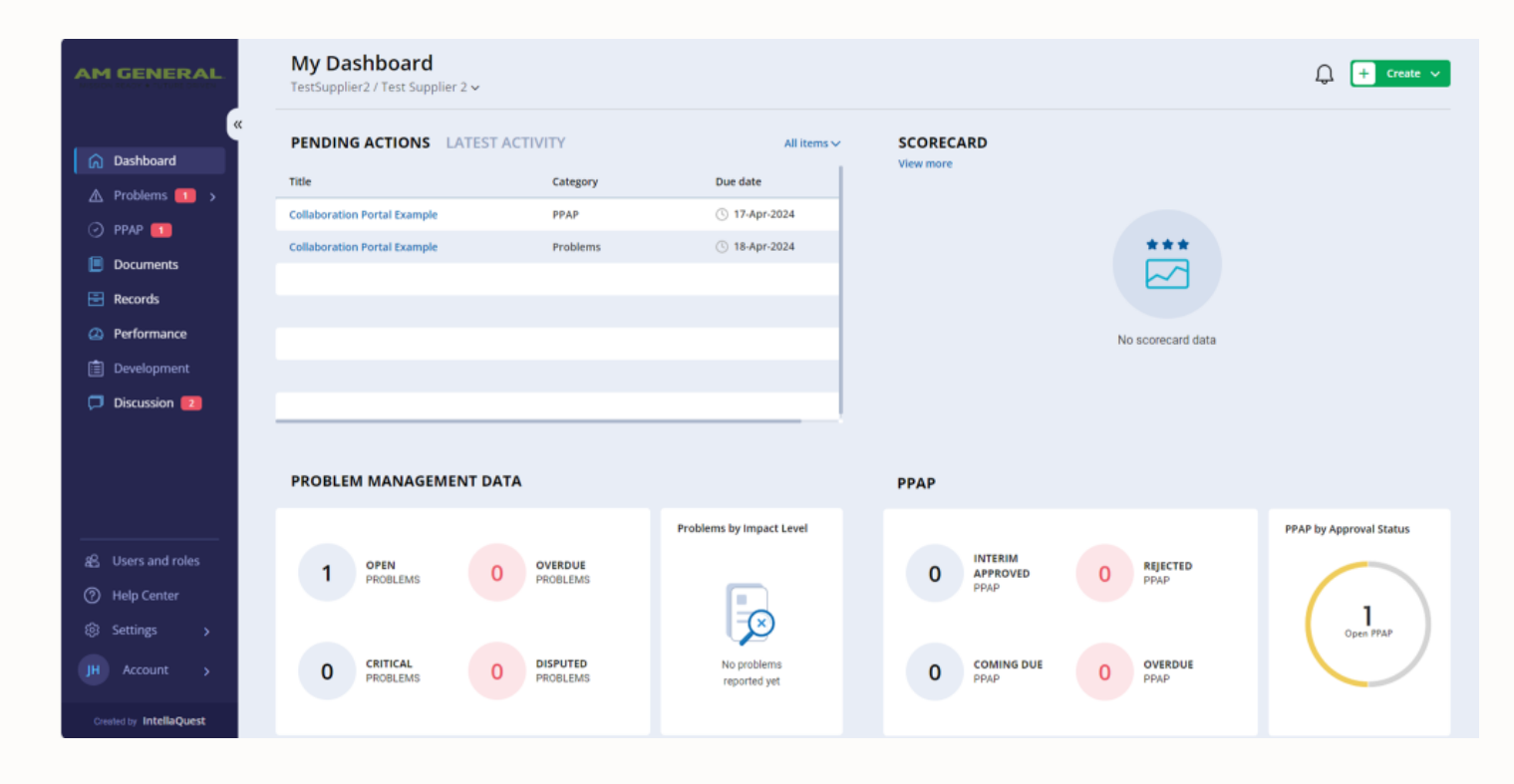

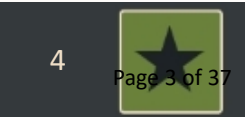

# **Getting Access**

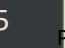

#### **Getting Access to Collaboration Portal**

- 1. Contact your SQE
- 2. SQE will provide a form
- 3. Fill out the form
- 4. Identify 1-3 individuals for system access
- 5. Return the form to your SQE
- 6. An email will be sent with your login information

- 1. Navigate to <u>https://intellaquestcp.a</u> <u>mgeneral.com/</u>
- 2. Enter your username
- 3. Enter your password
- 4. Click Login

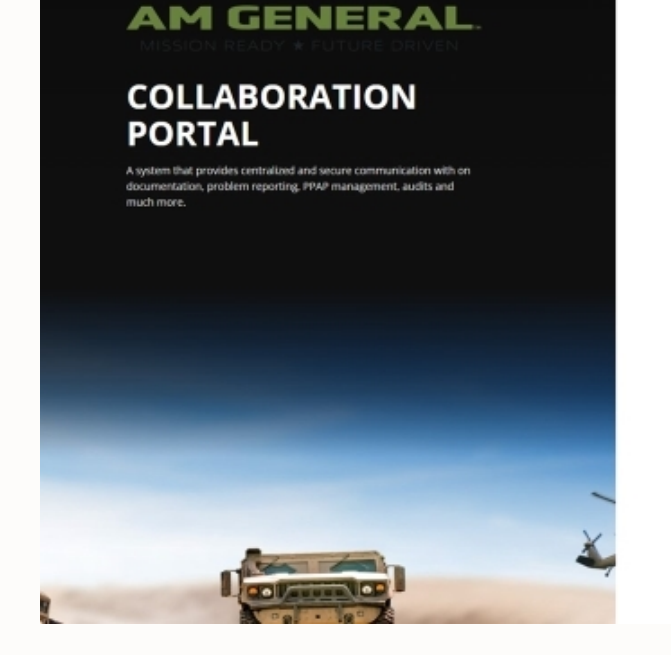

Use the username and password sent to you on your email with the instation to use the portal.

LOGIN

Created by IntellaQuest

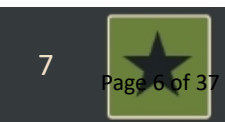

- The next screen will configure the multifactor authentication
- Compatible authenticator applications are listed on the screen
- Use a phone to scan the 3D barcode
- 6. Touch the prompt

#### CONFIGURE MULTI FACTOR AUTHENTICATION

Scan the following image with your authenticator app:

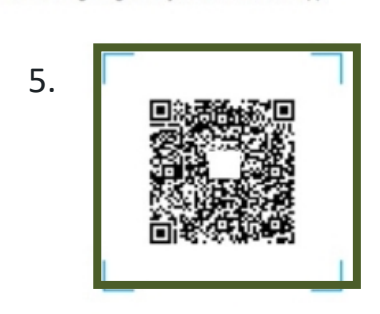

If you don't have an app get one the following apps on your mobile phone or tablet

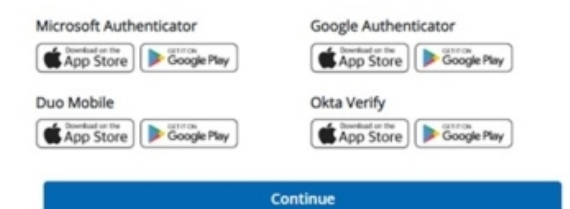

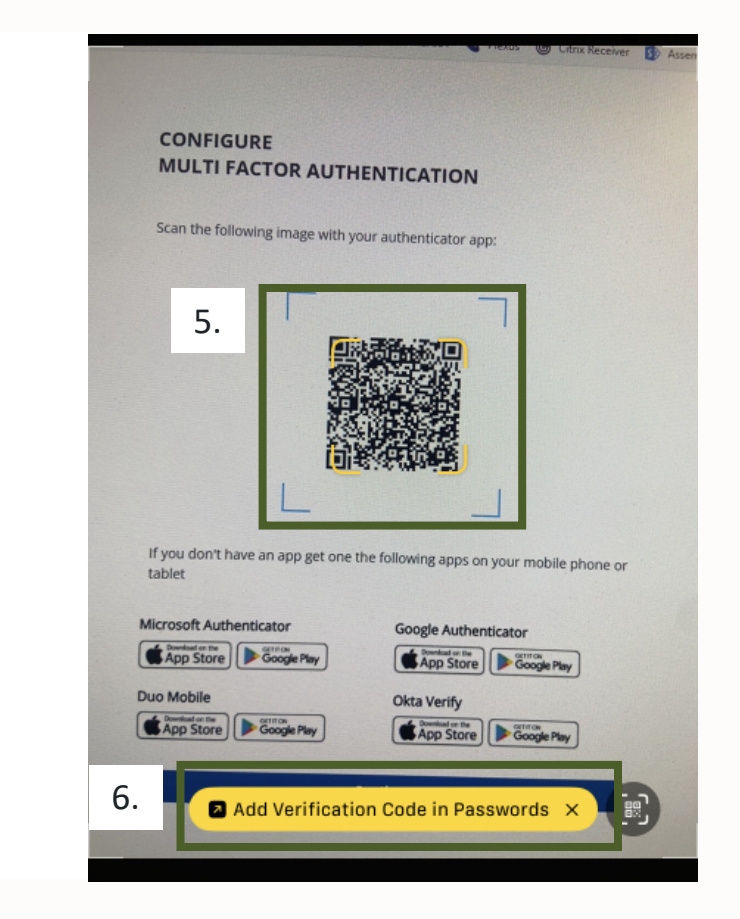

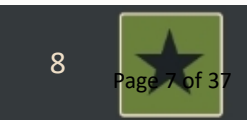

- 7. Save a new password
- 8. Enter and save the account information
- 9. Verification code should now appear
- 10. Multifactor authentication should now be set up

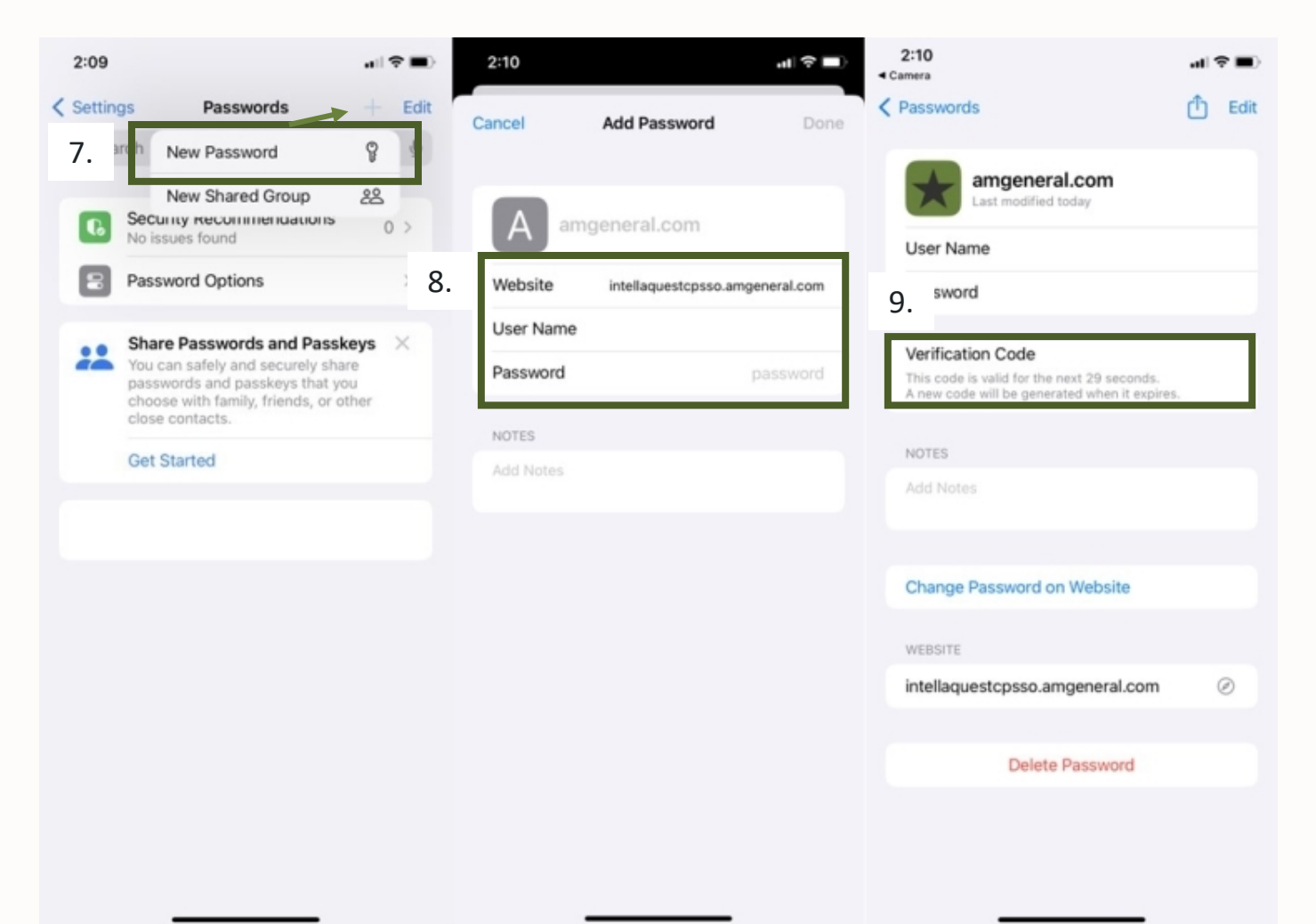

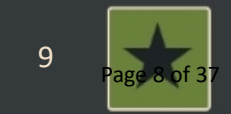

- 10. In the browser, enter the device name and verification code
- 11. Click Validate to log in

| Image: Construction   Image: Construction   User Name   Device Name   Device Name   Device name*   Phone   NOTES   Add Notes   Change Password on Website   Intellaquestcpsso.amgeneral.com   Image: Construction   Delete Password                                                                                                    | 2:10<br>Camera                                                                                                | .al ≎ ■)<br>Ф. 548 |     |                                                                                               |
|----------------------------------------------------------------------------------------------------|----------------------------------------------------------------------------------------------------|--------------------|-----|-----------------------------------------------------------------------------------------------|
| Sword Device name*   Verification Code   This code is valid for the next 29 seconds.   Anew code will be generated when it expires.   NOTES   Add Notes   Please open a Authenticator app on your device and enter the provided 6- digit code below.   Change Password on Website   WEBSITE   intellaquestcpsso.amgeneral.com   Delete Password     | amgeneral.com<br>Last modified today<br>User Name                                                             | - Eoit             |     | CONFIGURE<br>MULTI FACTOR AUTHENTICATION                                                      |
| Verification Code   This code is valid for the next 29 seconds.   A new code will be generated when it expires.     NOTES   Add Notes      Please open a Authenticator app on your device and enter the provided 6-digit code below.   Change Password on Website   WEBSITE   intellaquestcpsso.amgeneral.com   Delete Password     Delete Password | D. sword                                                                                                    |                    | 10. | Device name*                                                                                  |
| NOTES   Add Notes   Add Notes   Change Password on Website   WEBSITE   intellaquestcpsso.amgeneral.com   Delete Password   Intellact Change Password on Website    Intellact Password                                                                                                    | Verification Code<br>This code is valid for the next 29 seconds.<br>A new code will be generated when it expi | ires.              |     | Phone Application name                                                                        |
| Add Notes   Add Notes   Change Password on Website   website   intellaquestcpsso.amgeneral.com   Delete Password     Delete Password     Please open a Authenticator app on your device and enter the provided 6-digit code below.     Code*   Code*   Code*   Code*                                                                                | NOTES                                                                                                    |                    |     | ios                                                                                           |
| Change Password on Website     WEBSITE   intellaquestcpsso.amgeneral.com   Delete Password     Delete Password                                                                                                    | Add Notes                                                                                                    |                    |     | Please open a Authenticator app on your device and enter the provided 6-<br>digit code below. |
| WEBSITE   intellaquestcpsso.amgeneral.com   Oelete Password                                                                                                    | Change Password on Website                                                                                    |                    |     |                                                                                               |
| intellaquestcpsso.amgeneral.com ⊘ T1. Validate<br>Complete Password ← Back                                                                                                    | WEBSITE                                                                                                    |                    |     |                                                                                               |
| ← Back Delete Password                                                                                                    | intellaquestcpsso.amgeneral.com                                                                               | 0                  | 11. | Validate                                                                                      |
| Delete Password                                                                                                    |                                                                                                    |                    |     | ← Back                                                                                        |
|                                                                                                    | Delete Password                                                                                               |                    |     |                                                                                               |
|                                                                                                    |                                                                                                    |                    |     |                                                                                               |

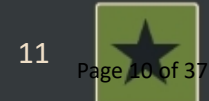

- 1. Navigate to <u>https://intellaquestcp.a</u> <u>mgeneral.com/</u>
- 2. Enter your username
- 3. Enter your password
- 4. Click Login

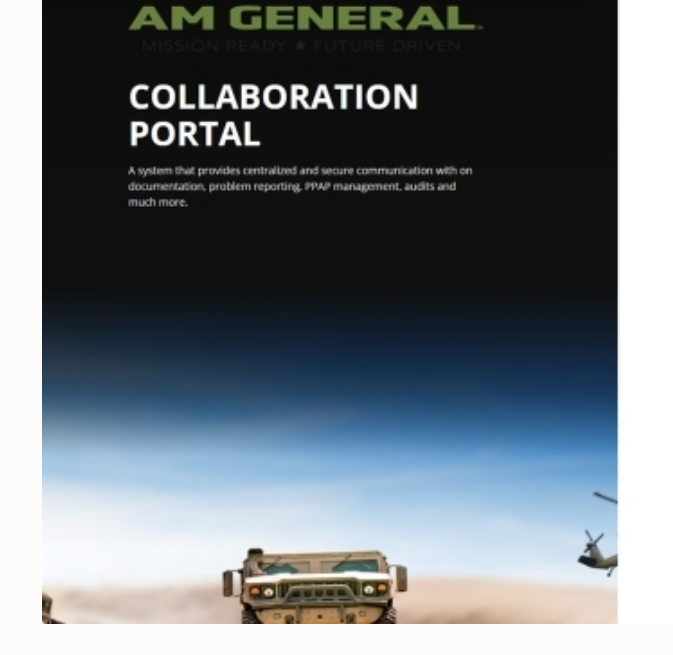

LOGIN

Description of the service of the service of

Created by IntellaQuest

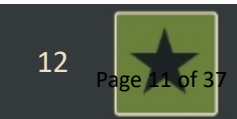

- 5. Find the multifactor verification code from the authenticator
- 6. Enter the verification code in the browser
- 7. Click Validate

| Camera     A Passwords | -1 ♥ ■<br>(1) Ed                        | D . |          |                                                                                                    |
|------------------------|-----------------------------------------|-----|----------|----------------------------------------------------------------------------------------------------|
| Add Notes              | ert 29 seconds.<br>ted when it expires. |     | 6.<br>7. | LIDATE SIGN-IN REQUEST<br>tel device<br>one •<br>code believ.<br>tel *<br>tel device and enter the provided 6-<br>code believ.<br>tel * |
| Change Password on     | Website                                 |     | Terr.    | ns Privacy Language Briglish (US) v                                                                                                    |
| WEBSITE                |                                         |     |          |                                                                                                    |
| intellaquestcpsso.am   | general.com Ø                           |     |          |                                                                                                    |
|                        |                                         |     |          | Orward by ImaileQuest                                                                                                    |

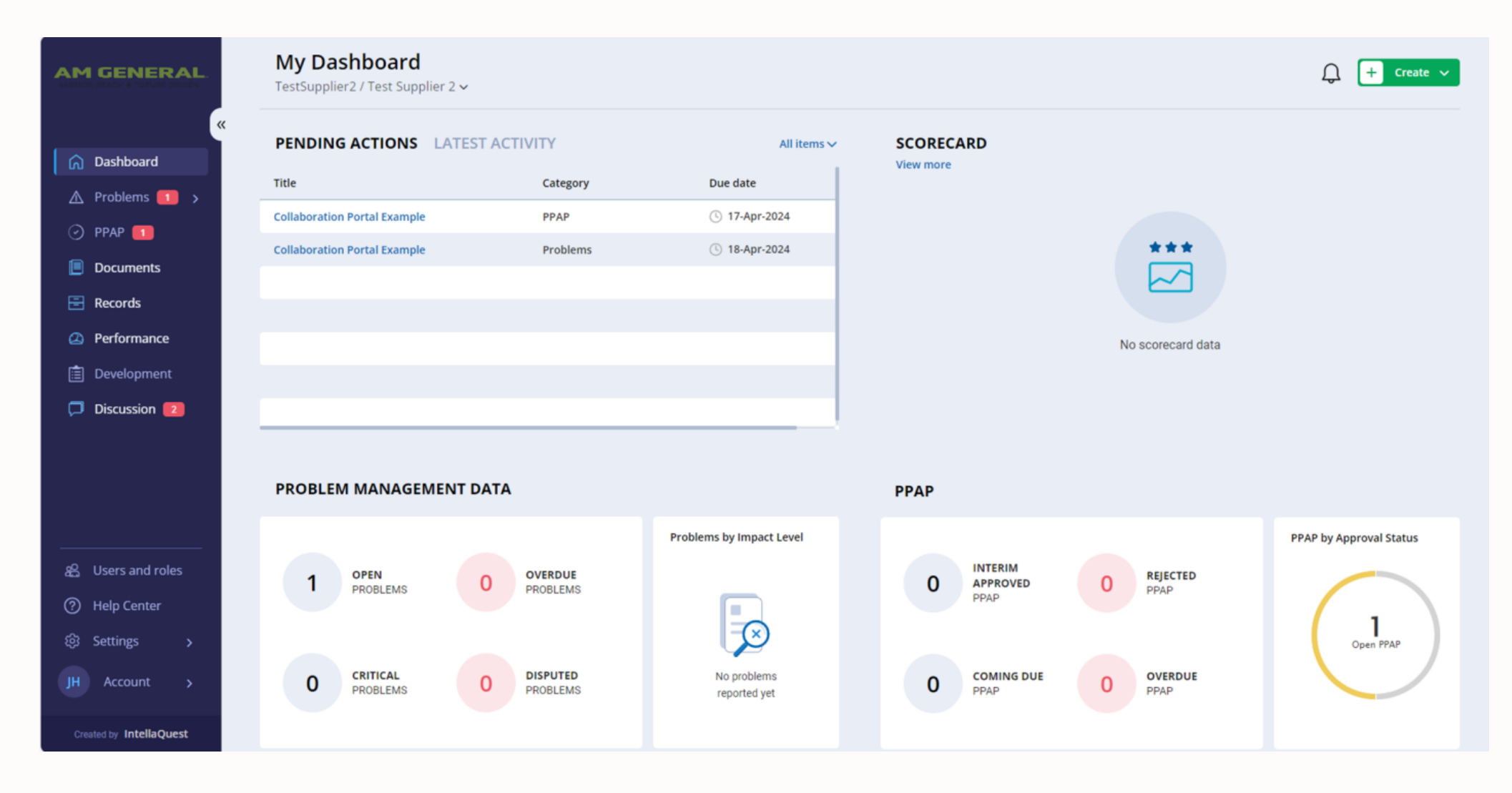

14

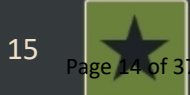

- Corrective actions can be accessed from the dashboard
- 2. Open corrective actions can be found in the Pending Actions list

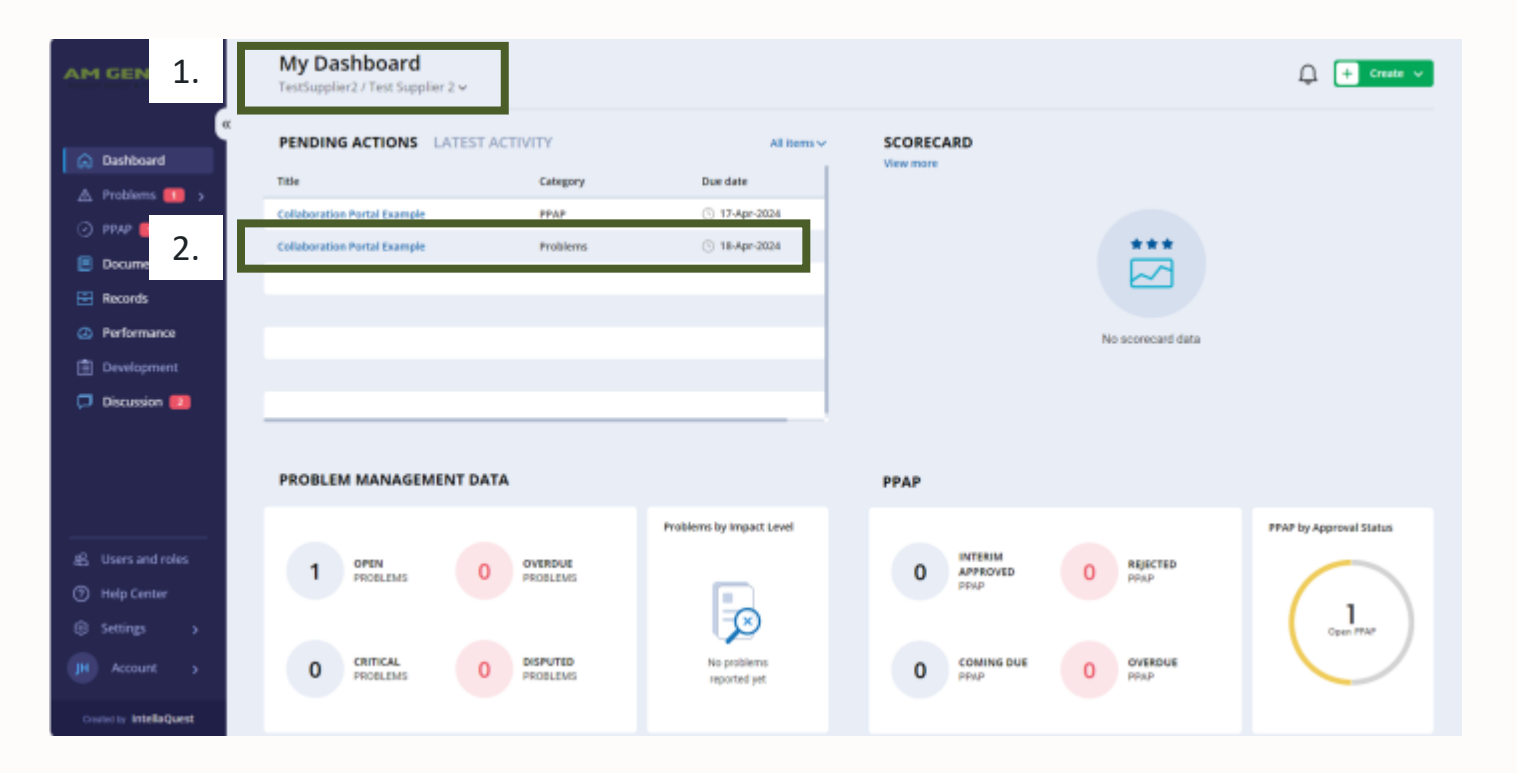

- All problems can be found by clicking Problems on the left <sup>3.</sup> side of the page
- 4. Then by clicking all problems
- The list of all problems associated with your company should be listed

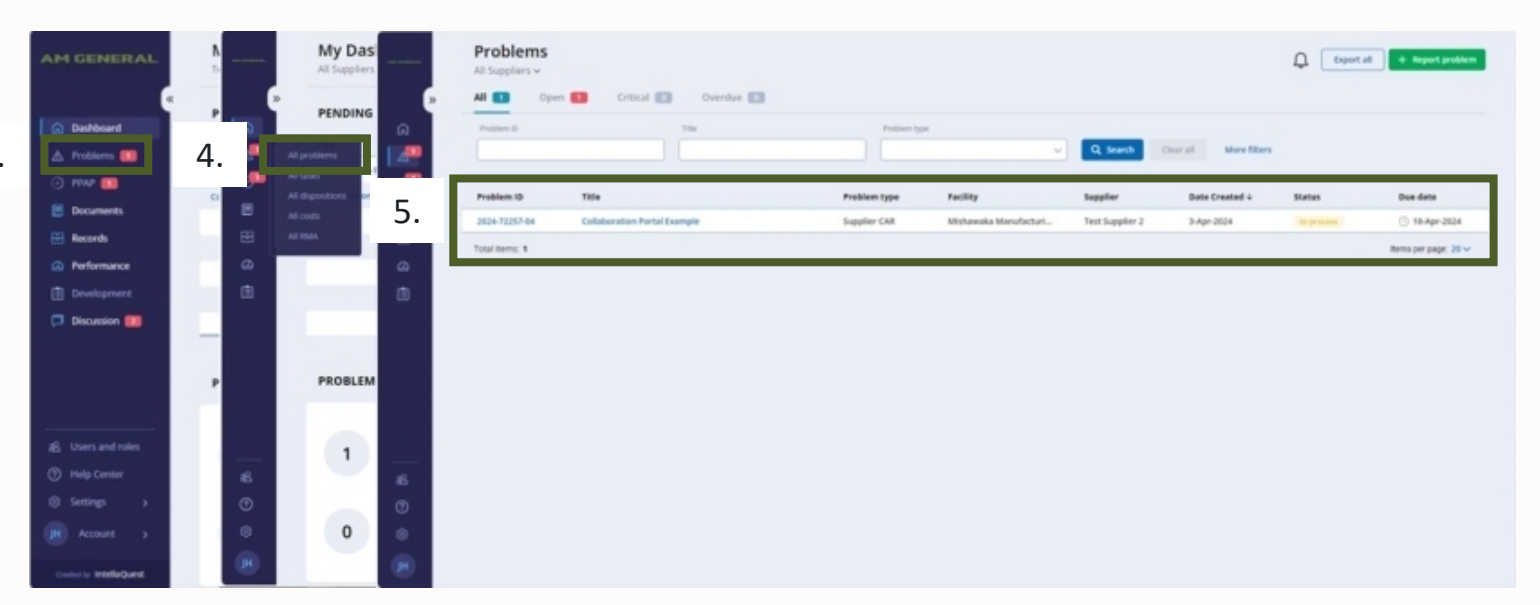

6. Open the problem by clicking the Problem ID or the Problem Title

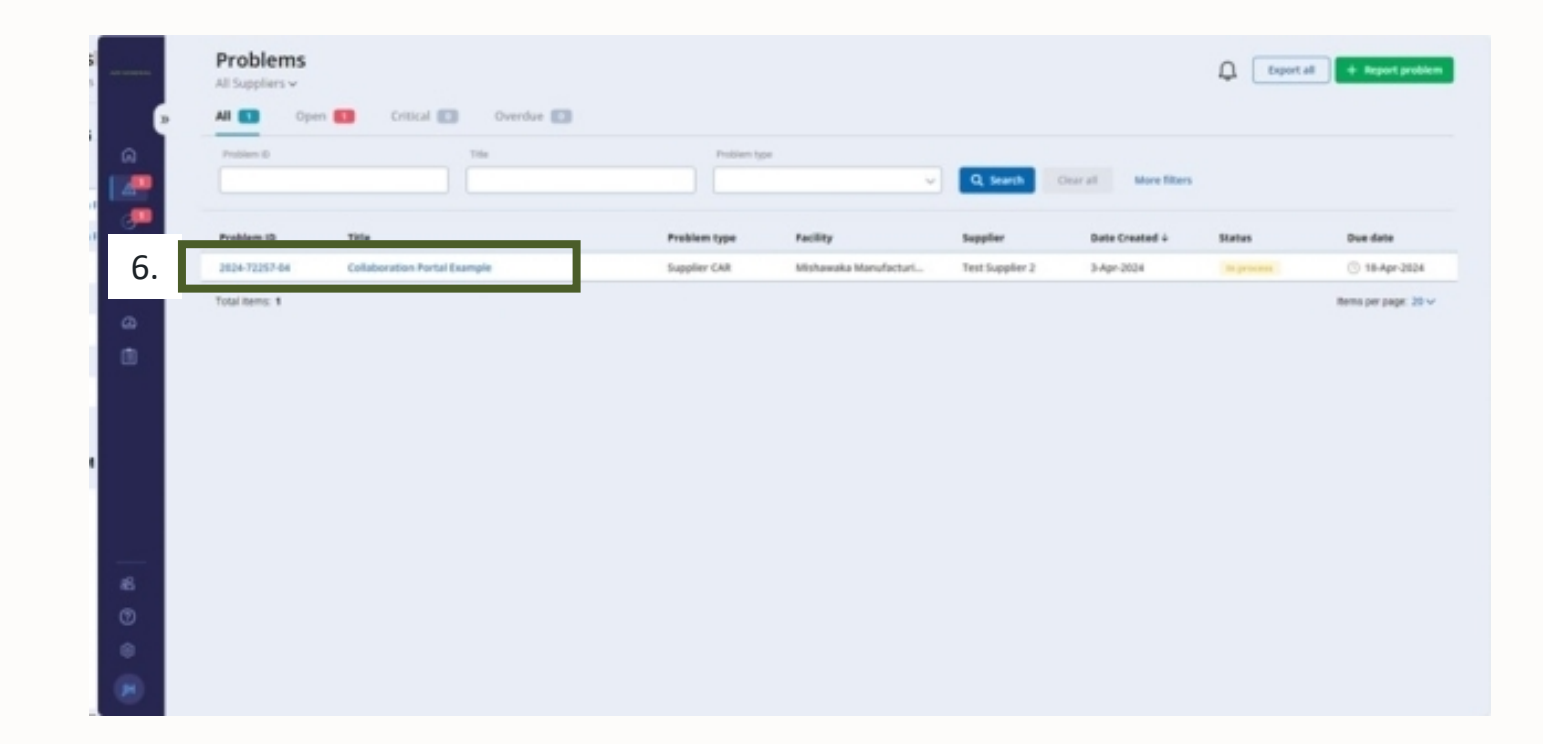

#### **Completing CARs**

- 7. The corrective action is opened in the General tab
- 8. This lists the problem details, team, and supplier information

|        | Resolution ac | tivity Reviews and feedback                                    | Attachments History                            |                                     |                                                      |
|--------|---------------|----------------------------------------------------------------|------------------------------------------------|-------------------------------------|------------------------------------------------------|
|        | Acknowledge p | problem P                                                      | rovide problem details                         | Resolution activity                 | Clased                                               |
| ENERAL | •             | Review and acknowledge     Please review the details below and | click the Acknowledge button in order to start | sorking on this problem.            |                                                      |
|        | 8.            | 💷 Details                                                      |                                                |                                     | Status                                               |
|        |               | Problem category:<br>Supplier Corrective Actions               | Problem type:<br>Supplier CAR                  | 10:<br>2624-72257-64                | 14                                                   |
|        |               | impact level:                                                  | Defect category:                               | Symptom category:<br>Supplier Issue | Days<br>until due                                    |
|        |               | Symptom code:<br>Defective Component - Return                  |                                                |                                     | Problem status                                       |
|        |               | Description:<br>Example                                        |                                                |                                     | Due date:<br>Apr 18, 2024                            |
|        |               | Created:                                                       | Last modified:                                 | Supplier Final Review Date: *       | Desired time to closure (slays)<br>15 Days (15 days) |
|        |               | 🙊 Team                                                         |                                                |                                     | 🚯 Risk                                               |
|        |               | Champion:                                                      | Resolution leaders:                            | Problem coordinators:               | Risk Factors:                                        |
|        |               | Team members:                                                  | Notification recipients:                       |                                     | Risk level                                           |
|        |               | Supplier buyers:                                               |                                                | sqe.                                | Risk comment:                                        |
|        |               | Supplier Information                                           |                                                |                                     |                                                      |
|        |               | Supplier Disruption Impact Level .                             | Supplier name: *<br>Test Supplier 2            | Supplier contact:                   | Supplier contact email                               |
|        |               |                                                                | Part surpluse a                                | PO suggest                          | Quantity (defective componentic) =                   |

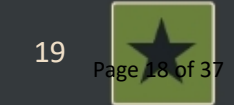

- 9. New corrective actions need to be reviewed and acknowledged
- 10. Click the Acknowledge Problem button
- 11. Click Acknowledge in the problem

|        | Acknowledge problem |                                                         | revide problem details                       | Resolution activity                 | Cused                                                |
|--------|---------------------|---------------------------------------------------------|----------------------------------------------|-------------------------------------|------------------------------------------------------|
| ENERAL | 9. © Rev            | view and acknowledge<br>se review the details below and | I click the Acknowledge button in order to s | tart working on this problem.       |                                                      |
|        |                     | Details                                                 |                                              |                                     | Status                                               |
|        | Problem<br>Supplie  | category:<br>r Corrective Actions                       | Problem type:<br>Supplier CAR                | IC:<br>2024-72257-64                | 14                                                   |
|        | Impact              | evel                                                    | Defect category:                             | Symptom category:<br>Supplier issue | Days<br>until due                                    |
|        | Sympto              | m code:                                                 |                                              |                                     | $\bigcirc$                                           |
|        | (Janet)             | en en algement - narrend                                |                                              |                                     | Problem status<br>In process                         |
|        | Descript<br>Example | ton:                                                    |                                              |                                     | Due date:<br>Apr 18, 2024                            |
|        | Created             |                                                         | Last modified                                | Supplier Final Review Date: *       | Desired time to closure (days):<br>15 Days (15 days) |
|        |                     |                                                         |                                              |                                     |                                                      |
|        |                     | Acknowled                                               | ge Problem                                   | ×                                   |                                                      |
|        |                     |                                                         |                                              |                                     |                                                      |

- 12. Corrective action is acknowledged
- 13. Navigate to Resolution activity to complete actions

| 2024-722 | 57-04 - Collaboration Po<br>Test - > All Problems > Problem details<br>Resolution activity 💼 Re | views and feedback Attachments History      |                                     | C Request review More a  |
|----------|-------------------------------------------------------------------------------------------------|---------------------------------------------|-------------------------------------|--------------------------|
| 12.      | Acknowledge problem                                                                             | Provide problem details                     | Resolution activit                  | Closed                   |
| GENERAL  | There is a p     Please compil                                                                  | pending action<br>lete the required Tasks.  |                                     |                          |
|          | 🛄 Details                                                                                       |                                             |                                     | Status                   |
|          | Problem category<br>Suggiller Cerrect                                                           | r Prublem type:<br>dwe Actions Supplier CAR | ©:<br>2824-72287-04                 | $\bigcirc$               |
|          | Impact level:                                                                                   | Defect category:                            | Symptom category:<br>Supplier issue | (14<br>Days<br>until due |
|          | Symptom code:<br>Defective Compr                                                                | unent - Return                              |                                     | Problem status           |
|          | Description:<br>Example                                                                         |                                             |                                     | in process<br>Due date   |
|          |                                                                                                 |                                             |                                     | Apr 16, 2024             |
|          | Created                                                                                         | Last modified:                              | Supplier Final Review Date: * *     | 15 Days (15 days)        |

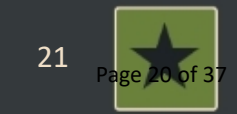

- 14. Tasks will be assigned to your organization following the format of an 8D
- 15. Click Edit on the right side to edit each task

| p Prol    | iem details Resolut | tion activity 🔲 🛛 Review | vs and feedback Attach        | ments History |                     |                |              |   |
|-----------|---------------------|--------------------------|-------------------------------|---------------|---------------------|----------------|--------------|---|
| Cushboard |                     |                          |                               |               |                     |                |              |   |
|           |                     | 0                        | •                             |               |                     |                |              |   |
|           | Acknow              | riedge problem           | Provide problem               | e details     | Resolution activity |                | Clesed       |   |
| TASP      | 5 🖸                 | + O There is a pend      | ling action                   |               |                     |                |              |   |
|           | _                   | Please complete t        | he required Tasks.            |               |                     |                |              |   |
| CON       | TAINMENTS           | Con Tracks               |                               |               |                     |                |              |   |
| cost      | 15                  | Tasks                    |                               |               |                     |                |              |   |
|           |                     | Task title ?             |                               | Assigned to   | Task status         | Date completed | r            | T |
|           |                     | D0 immediate Con         | tainment and Quality Alert    |               | Not started         |                | 15.          |   |
|           |                     | 01 Contact / Team        | Information                   |               | Not started         |                | Serger sense | ł |
|           |                     | D2 Problem Descri        | ption                         |               | Not started         |                | 7-Apr-2824   | I |
|           |                     | 0.3 interim / Short      | ferm Corrective Action / Cont |               | Not started         |                | 4-Apr-2824   |   |
|           |                     | D4 Complete Root         | Cause Analysis                |               | Not started         |                | 8-Apr-2024   | L |
|           |                     | D5 implemented P         | ermanent Corrective Action    |               | [Not started]       |                | 12-Apr-2024  | I |
|           |                     | D6 Systemic Preve        | stion                         |               | Not started         |                | 10-Apr-2024  | L |
|           |                     | 07 Validation of \$1     | lectiveness                   |               | Not started         |                | 11-Apr 2034  |   |
|           |                     |                          |                               |               |                     |                |              |   |

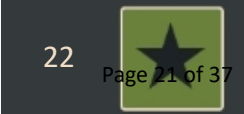

- 16. To update the task, enter the completed date and describe the action taken
- 17. Drag and drop any supporting documentation to the Upload Attachments box
- 18. Save Changes19. Task is updated to Completed

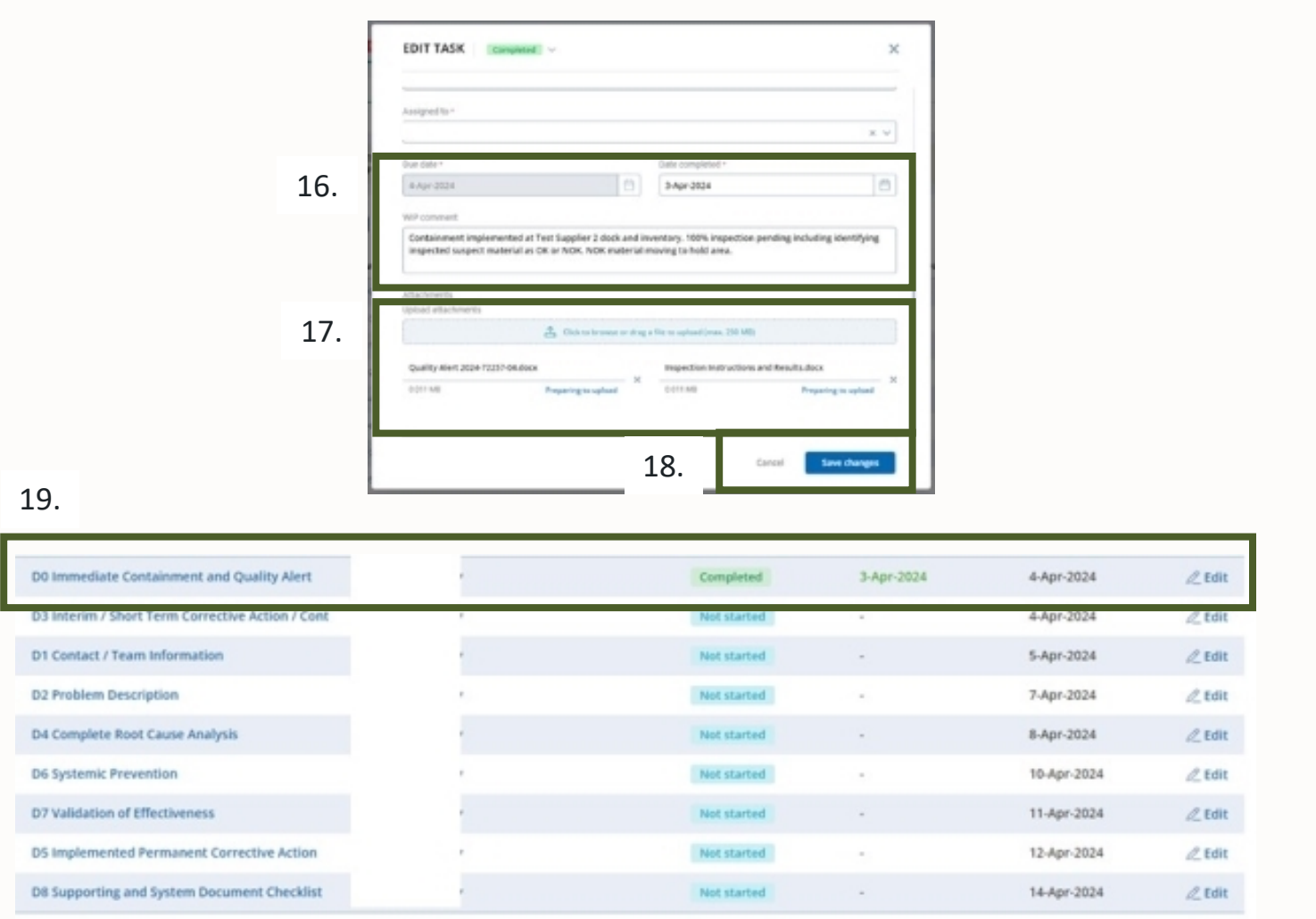

# 20. Additional examples of completed tasks

| resultation                                                                                                    |                                                                                                    |
|----------------------------------------------------------------------------------------------------|----------------------------------------------------------------------------------------------------|
| List the Champion, Product or Process Owner, and team members                                                                 |                                                                                                    |
| lasigned to *                                                                                                    |                                                                                                    |
|                                                                                                    | x v                                                                                                    |
| tue date * Date completed *                                                                                                   |                                                                                                    |
| 5-Apr-2024                                                                                                    | <b>a</b>                                                                                                    |
| NP convent                                                                                                    |                                                                                                    |
| Supplier - Quality Engineer, Production Supervisor, Design Engineer, Manufacturing Engineer, Opera<br>AM General - SQE, Buyer | stor, Buyer                                                                                                    |
| istachments<br>Izlaad attachments                                                                                             | EDIT TASK Completed ~                                                                                                    |
| Click to browse or drag a file to upliced (mas. 250 MB)                                                                       |                                                                                                    |
|                                                                                                    | Assigned to *                                                                                                    |
|                                                                                                    | ×                                                                                                    |
| Cancel S                                                                                                    | Due date * Date completed *                                                                                                    |
|                                                                                                    | evbrane Data                                                                                                    |
|                                                                                                    | WP comment Updated the work instruction to implement 1996, inspection for mission feature. Trained operator to the new                  |
|                                                                                                    | work instruction. Created inspection instruction for shipping department and braned to new temporary<br>inspection for missing feature. |
|                                                                                                    | Allachments<br>Upload attachments                                                                                                    |
|                                                                                                    | 🚖 Click to browne or drug a file to uplead (max. 250 MB)                                                                                |
|                                                                                                    | Updated Work Instruction 2024-72257-04.docx Training Log 2024-72257-04.docx                                                             |
|                                                                                                    | C011MB Preparing to upload 0.011MB Preparing to upload                                                                                  |
|                                                                                                    |                                                                                                    |
|                                                                                                    | Shipping Department Training Log 2024-72257-04.docx Shipping Department Inspection Instruction 2024-72257                               |

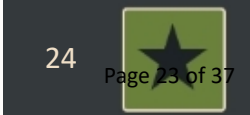

- 21. Add containment details by clicking on Containments
- 22. Then + Add containment
- 23. Enter the containment details
- 24. Save the containment details

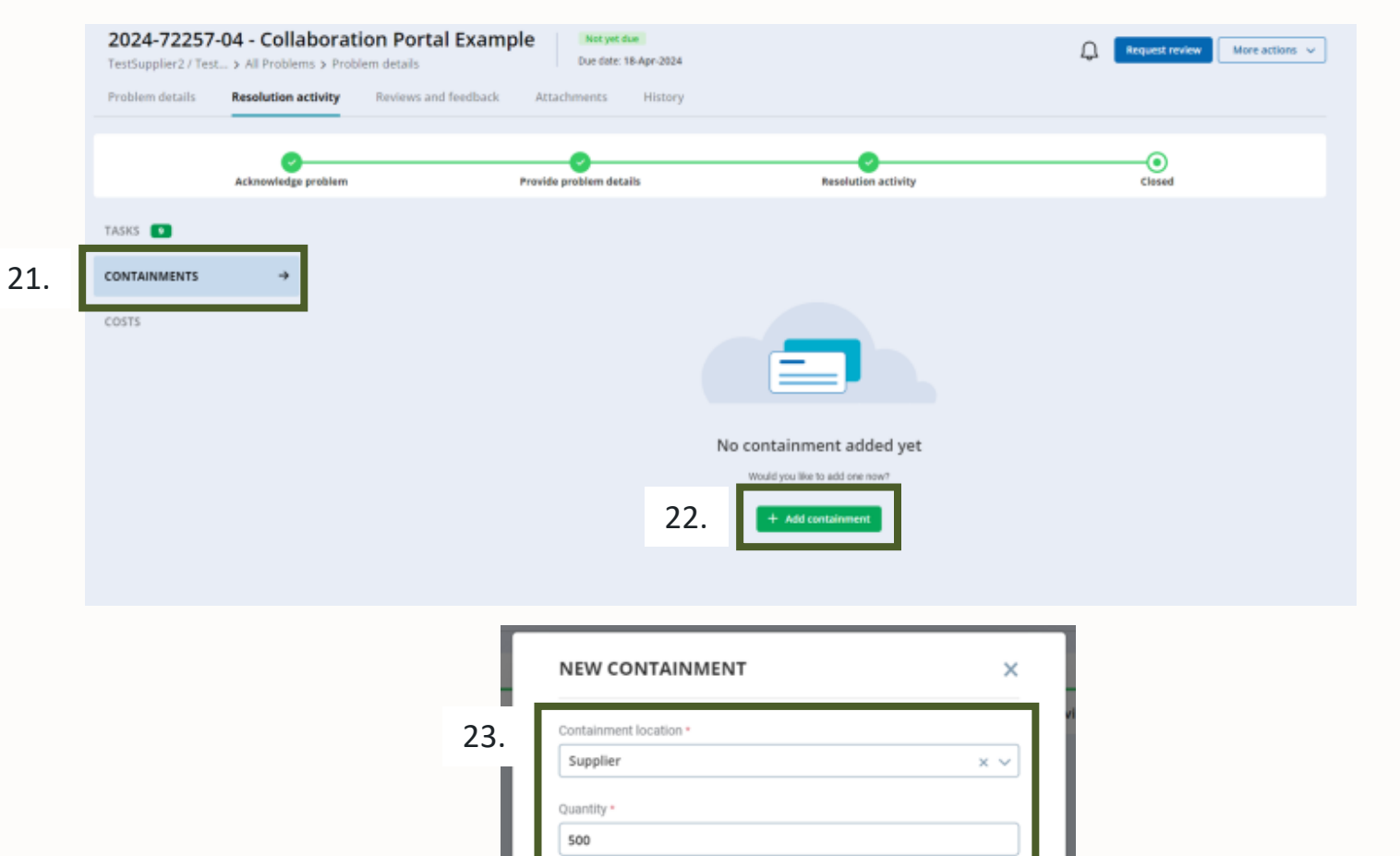

500 suspect pieces quarantined for inspection

24.

Save change

25

Cancel

Comment

#### 25. Containment Example

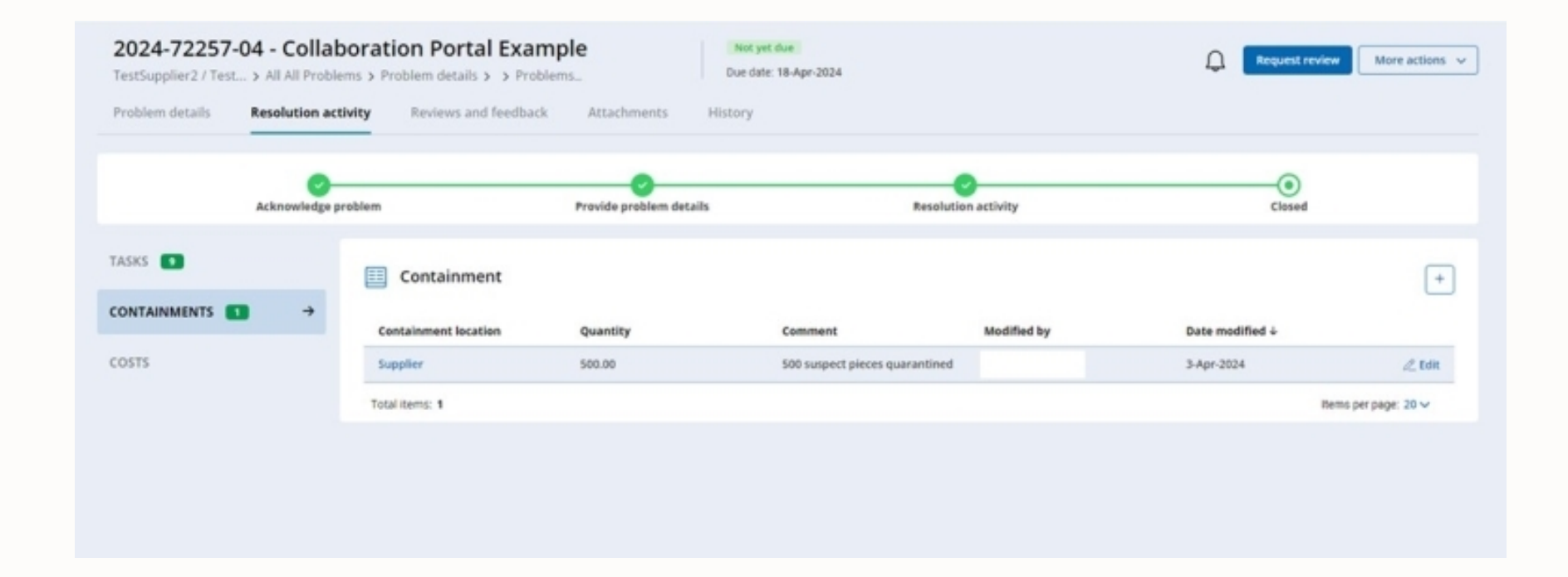

26

TASKS

- 26. Request review once all tasks are completed
- 27. Enter a subject and message
- 28. Submit the request

| Acknowledge | problem Provide pr                             | oblem details                                             | Resolution activity                                                                |                | Closed      |            |
|-------------|------------------------------------------------|-----------------------------------------------------------|------------------------------------------------------------------------------------|----------------|-------------|------------|
| +           | I Tasks                                        |                                                           |                                                                                    |                |             |            |
| rs          | Task title                                     | Assigned to                                               | Task status                                                                        | Date-completed | Due date †  |            |
|             | 00 Immediate Containment and Quality Alert     |                                                           | Completed                                                                          | 3-Apr-2024     | 4-Apr-2024  | /_ 1dt     |
|             | 03 Interim / Short Term Corrective Action / Co | et.                                                       | Completed                                                                          | 3-Apr-2024     | 4-Apr-2024  | 2000       |
|             | 01 Contact / Team Information                  |                                                           | Completed                                                                          | 3-Apr-2024     | 5-Apr-2024  | 2. Edit    |
|             | 02 Problem Description                         |                                                           | Completed                                                                          | 3-Apr-2024     | 7-Apr-2024  | 100        |
|             | D4 Complete Root Cause Analysis                |                                                           | Completed                                                                          | 3-Apr-2024     | 8-Apr-2024  | £ 161      |
|             | D6 Systemic Prevention                         |                                                           |                                                                                    |                | 10-Apr-2024 | 1000       |
|             | 07 Validation of Effectiveness                 | REQUEST REVIEW                                            | /                                                                                  | ×              | 11-Apr-2024 | 1.000      |
|             | 05 Implemented Permanent Corrective A          |                                                           |                                                                                    |                | 12-Apr-3024 | 2.000      |
|             | D8 Supporting and System Document Ch           | Use this form to ask for mo<br>completion of a specific m | ore details, ask for a review from the cl<br>ilestone or to initiate a discussion. | lient on       | 14-Apr-2024 | 2.00       |
|             | Total items: 9                                 | Time of incises                                           |                                                                                    |                | items po    | page: 20 ~ |
|             | 27.                                            | Work in progress r                                        | eview 💿 Final review 🕢                                                             |                |             |            |
|             | I                                              | Blease review 2024-222                                    | 57.04 for closure                                                                  |                |             |            |
|             | I                                              | FIGURE FETTER AND FILE                                    |                                                                                    |                |             |            |
|             | I                                              | Message *                                                 |                                                                                    |                |             |            |
|             |                                                | The 8D tasks have been<br>completed. The problem          | n completed. Containment and sort<br>m is ready for closure.                       | ing .          |             |            |
|             |                                                | Additional notification reci                              | pients                                                                             | ~              |             |            |

- 29. The corrective action will be reviewed for closure
- 30. Example of closed problem

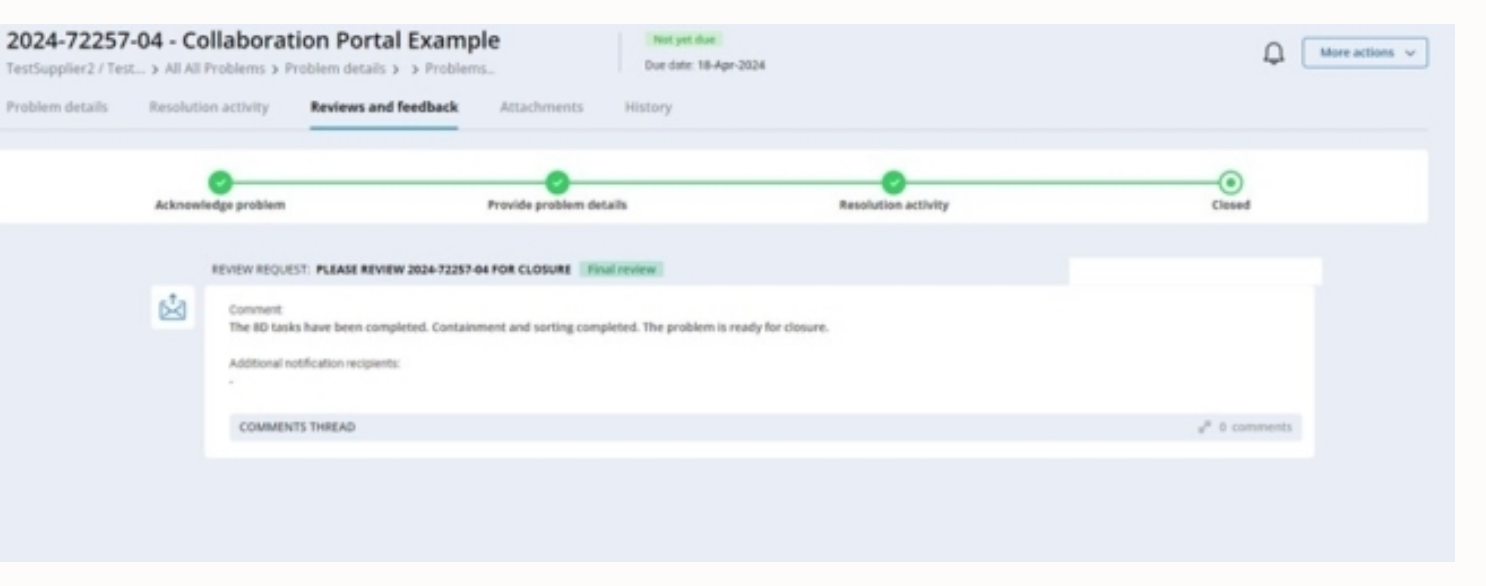

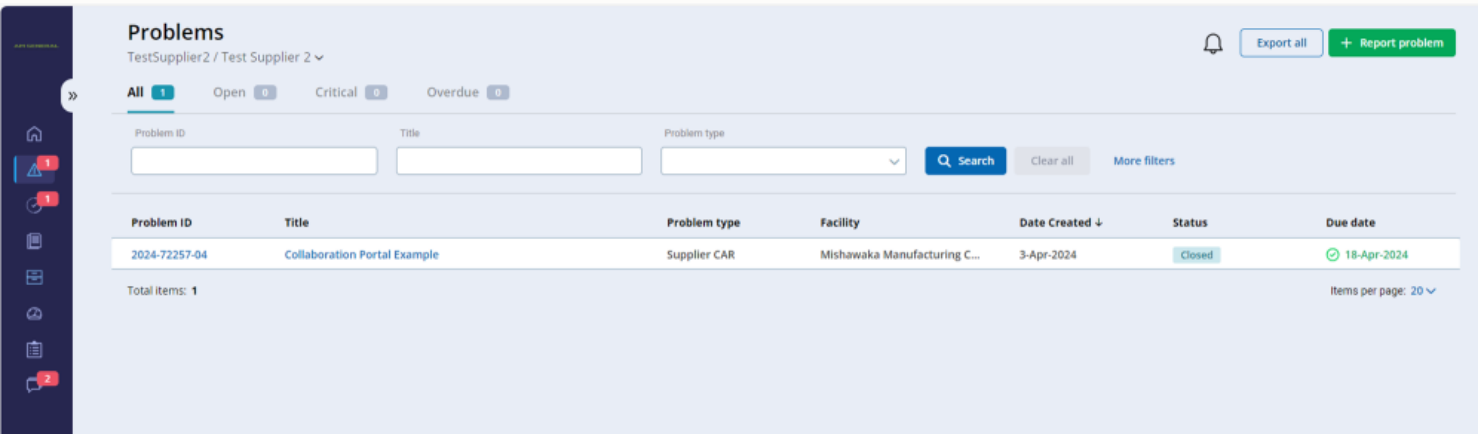

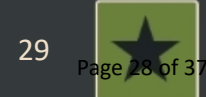

- 1. PPAPs can be accessed from the dashboard
- 2. Open PPAPs can be found in the Pending Actions list

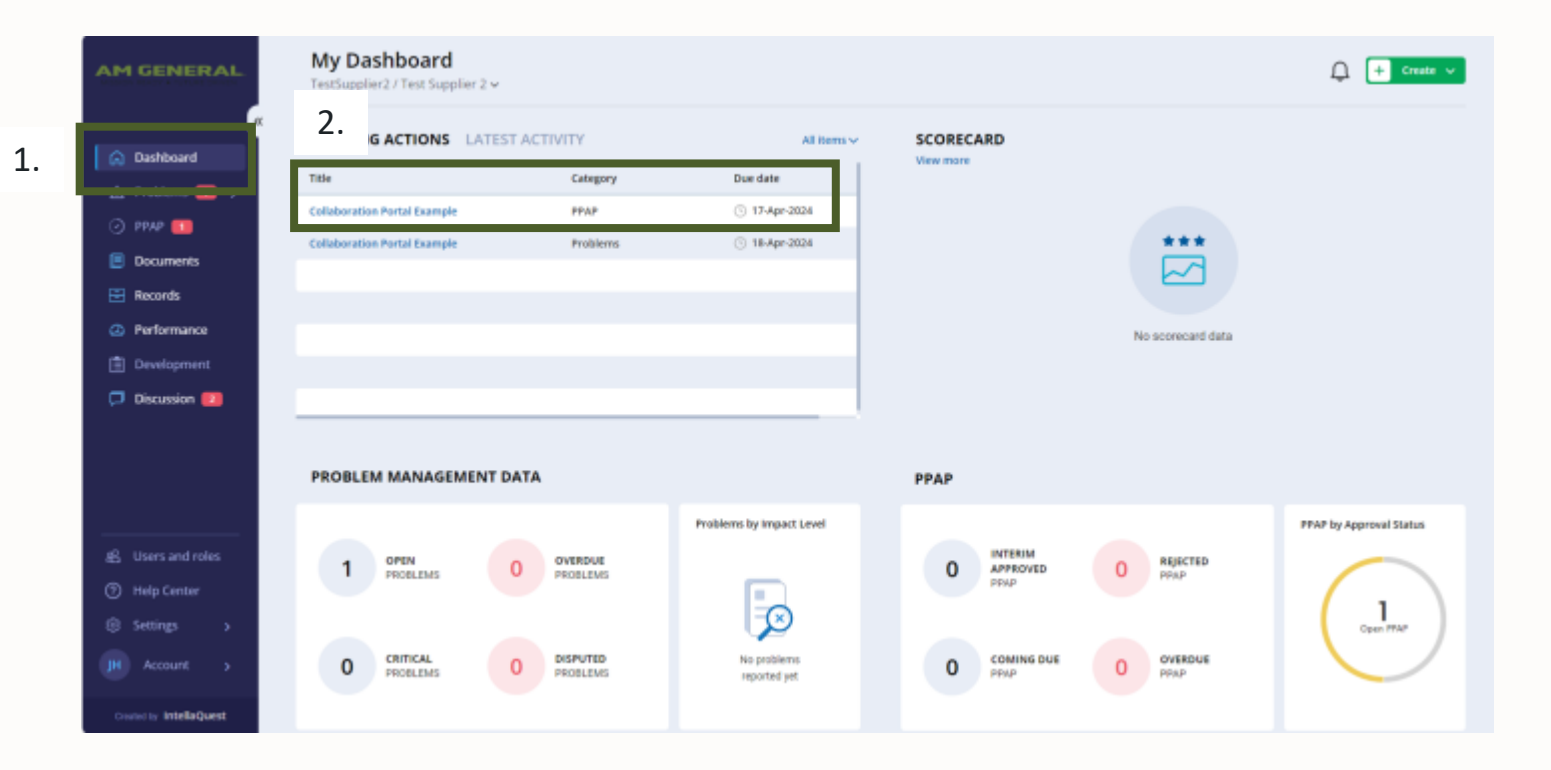

- 3. All PPAPs can be found by clicking PPAP on the left side of the page
- 4. The list of all PPAPs associated with your company should be listed

|    | AM      | I GENERAL      | « | PPAP<br>TestSupplier2 / Test Supplier 2 ~<br>All 2 Interim approved 0 | Rejected 0  | Pending approval re | equest 🚺  |
|----|---------|----------------|---|-----------------------------------------------------------------------|-------------|---------------------|-----------|
|    | ଜ       | Dashboard      |   | Title                                                                 | PPAP Status | L                   | evel      |
|    | ▲       | Problems 🚺 🔉   |   |                                                                       |             | ~                   |           |
| 3. | $\odot$ | PPAP 🚺         |   | Title                                                                 | PPAP Id     | Part number         | Level     |
|    |         | Documents      | 4 | Collaboration Portal Example                                          | PPAP - 5111 | 123456AB (a)        | Level 3   |
|    | E       | Records        |   | Supplier Test                                                         | PPAP - 0025 | 1109900074 (-)      | Level 3 F |
|    | Ø       | Performance    |   | Total items: 2                                                        |             |                     |           |
|    | ١       | Development    |   |                                                                       |             |                     |           |
|    | þ       | Discussion [2] |   |                                                                       |             |                     |           |

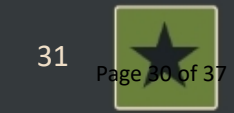

- 5. Opening the PPAP goes to the PPAP details page
- This lists information associated with the PPAP request

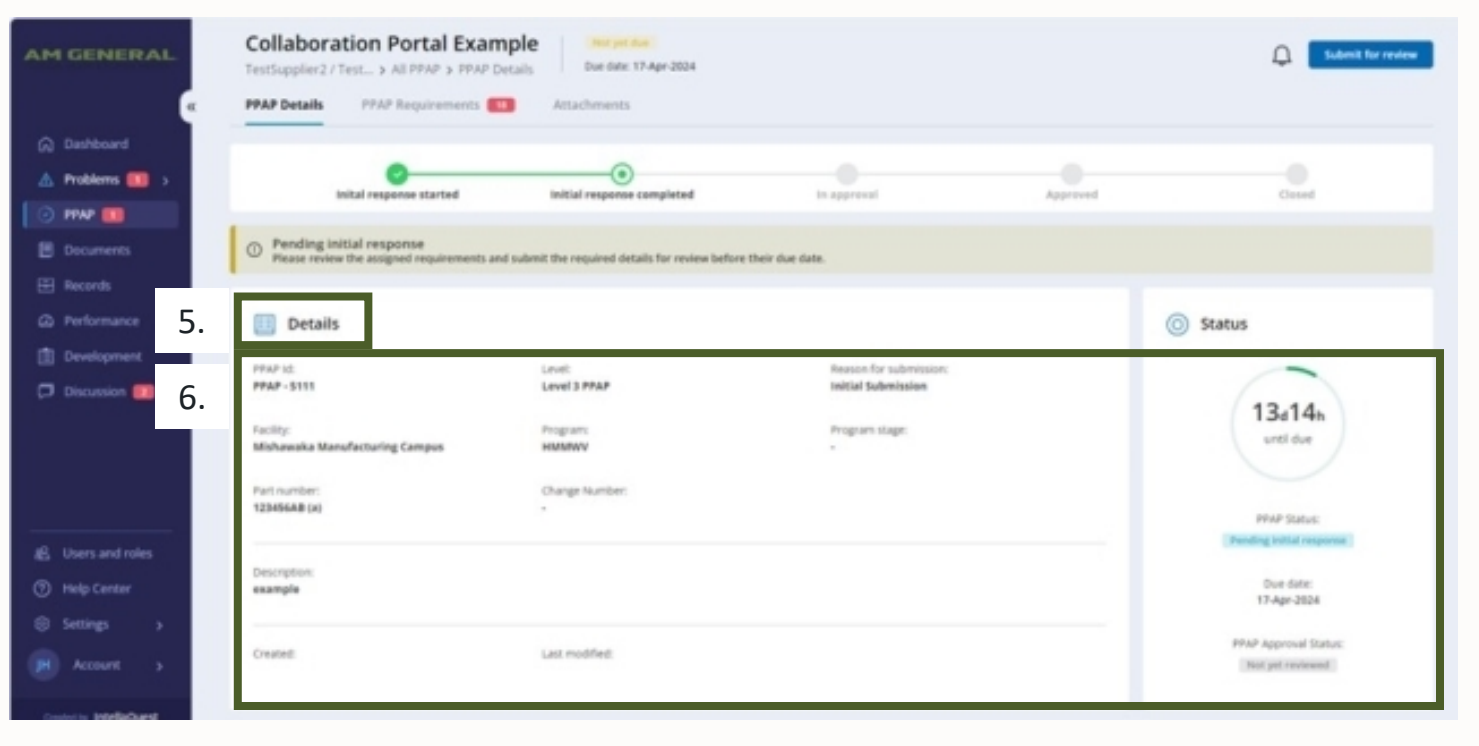

- Click the PPAP Requirements tab to view the required submissions
- 8. Each submission can be edited by clickingSubmit on the right side

| AM GENERAL                 | Collaboration Po<br>TestSupplier2 / Test > All<br>7. s PPAP Re | prtal Example     Not       pPAP > PPAP Details     Due d       quirements     13 | yet due<br>ate: 17-Apr-2024<br>nts |                    |                | ¢     | Submit for review |
|----------------------------|----------------------------------------------------------------|-----------------------------------------------------------------------------------|------------------------------------|--------------------|----------------|-------|-------------------|
| G Dashboard ▲ Problems ● > | 0                                                              |                                                                                   | •                                  |                    |                |       |                   |
|                            | Inital respons                                                 | e started Initial respo                                                           | onse completed                     | In approval        | Approved       | Close | d                 |
| Documents                  | Pending initial respon<br>Please review the assigned           | se<br>I requirements and submit the required                                      | d details for review befo          | re their due date. |                |       |                   |
| 🗄 Records                  | Title 🕈                                                        | Submission requirement                                                            | Due date                           | Response Date      | Decision Docum | ants  |                   |
| ② Performance              | (1) Design Records (Bubbl                                      | S - Submit                                                                        | 17-Apr-2024                        |                    | Pending initi  | 8.    | 2 Submit          |
| Development                | (2) Engineering or Suppli                                      | S - Submit                                                                        | 17-Apr-2024                        |                    | Pending initi  |       | 2 Submit          |
| 🗇 Discussion 🗾             | (3) Customer Engineering                                       | S - Submit                                                                        | 17-Apr-2024                        |                    | Pending initi  |       | 2 Submit          |
|                            | (4) Design Failure Mode E                                      | S - Submit                                                                        | 17-Apr-2024                        |                    | Pending initi- |       | 2 Submit          |
|                            | (5) Process Flow Diagram                                       | S - Submit                                                                        | 17-Apr-2024                        |                    | Pending initi  |       | 2 Submit          |
|                            | (6) Process Failure Modes                                      | S - Submit                                                                        | 17-Apr-2024                        |                    | Pending initi  |       | 2 Submit          |
|                            | (7) Control Plan                                               | S - Submit                                                                        | 17-Apr-2024                        |                    | Pending initi  |       | 2 Submit          |
| 名 Users and roles          | (8) Measurement System                                         | S - Submit                                                                        | 17-Apr-2024                        |                    | Pending initi  |       | 2 Submit          |
| ⑦ Help Center              | (9) Dimensional Results                                        | S - Submit                                                                        | 17-Apr-2024                        |                    | Pending initi  |       | 2 Submit          |
| 영 Settings >               | (10) Material/ Performan                                       | S - Submit                                                                        | 17.Apr.2024                        |                    | Pending initi  |       | 2 Submit          |
| IH Account                 | (11) Initial Process Studie                                    | S - Submit                                                                        | 17-Apr-2024                        |                    | Pending initi_ |       | 2 Submit          |
|                            | (12) Qualified Laboratory                                      | S - Submit                                                                        | 17-Apr-2024                        |                    | Pending initi  |       | 2 Submit          |
| Created by IntellaQuest    | (13) Appearance Approva                                        | C - Culumit                                                                       | 17.402.3024                        |                    | Dongling initi |       | P_ Submit         |

- 9. Attachments can be included by dragging and dropping the file into the Upload attachments box
- 10. Save the submission after the details are filled out

| ① Comment is a requirer                                                                                                    | d field in order to complete the requirement                                                                                                    |                                                                                                    |
|----------------------------------------------------------------------------------------------------|----------------------------------------------------------------------------------------------------|----------------------------------------------------------------------------------------------------|
| Dimensions identified on the                                                                                                    | print and bubbled print is attached.                                                                                                    |                                                                                                    |
| Upload attachments                                                                                                    | Click to browse or drag a file to upload (max. 250 MB)                                                                                                    | Submit Requirement: (18) Part Submission Warrant (PSW)                                                               |
| CHECKLIST                                                                                                    |                                                                                                    | ① Attachment is required in order to complete the requirement                                                        |
|                                                                                                    |                                                                                                    | Comment                                                                                                    |
|                                                                                                    |                                                                                                    | PSW is signed and attached.                                                                                          |
| Submit Requirement                                                                                                    | : (7) Control Plan                                                                                                    | Click to browse or drag a file to upload (max. 250 MB)                                                               |
| At least one attachment Comment                                                                                                    | nt and all checklist items are required in order to comple                                                                                                    | 1231456A Signed PSW.docx     ×       0.011 M8     Preparing to upload       CHECKLIST     0                          |
| At least one attachme Comment Control plan has been create                                                                                                    | nt and all checklist items are required in order to comple<br>d and is <u>attached</u>                                                                                                    | 1231456A Signed PSW.docx     ×       0.011 M8     Preparing to upload       CHECKLIST     0                          |
| At least one attachmen Comment Control plan has been creater Upload attachments                                                                                                  | nt and all checklist items are required in order to comple<br>d and is <u>attached</u>                                                                                                    | 1231456A Signed PSW.docx<br>0.011 MB Preparing to upload ×<br>CHECKLIST 0<br>10. Cancel Save                         |
| At least one attachmen Comment Control plan has been creater Upload attachments                                                                                                  | nt and all checklist items are required in order to comple<br>d and is <u>attached</u>                                                                                                    | 1231456A Signed PSW.docx     ×       0.011 M8     Preparing to upload       A CHECKLIST 0     0       10.     Cancel |
| At least one attachmen Comment Control plan has been create Upload attachments PPAP Control Plan 123456A.slss                                                                    | nt and all checklist items are required in order to comple<br>d and is <u>attached</u>                                                                                                    | 1231456A Signed PSW.docx<br>0.011 MB Preparing to upload ×<br>CHECKLIST 0<br>10. Cancel Save                         |
| At least one attachmen Comment Control plan has been create Upload attachments PPAP Control Plan 123456A.xlsx 0.008 MB                                                           | nt and all checklist items are required in order to comple<br>d and is <u>attached</u> Click to browse or drag a file to upload (max. 250 MB)           t           X           Preparing to upload | 1231456A Signed PSW.docx     ×       0.011 M8     Preparing to upload       A     CHECKLIST         10.     Cancel   |
| At least one attachme Comment Control plan has been create Upload attachments PPAP Control Plan 123456A.xlsx 0.000 MB CHECKLIST                                                  | nt and all checklist items are required in order to comple<br>d and is <u>attached</u>                                                                                                    | 1231456A Signed PSW.docx<br>0.011 M8 Preparing to upload X<br>CHECKLIST 0<br>10. Cancel Save                         |
| At least one attachme Comment Control plan has been create Upload attachments PPAP Centrol Plan 123456A.xlsx 0.008 MB CHECKLIST COMPLETING Submit Control Plan Completion Status | nt and all checklist items are required in order to comple<br>d and is <u>attached</u> Click to browse or drag a file to upload (max. 250 MB)         Preparing to upload         X         Comment | 1231456A Signed PSW.docx     ×       0.011 M8     Preparing to upload       *     CHECKLIST         10.     Cancel   |

- 11. The requirements can be updated by clicking edit after it was saved
- 12. Click Submit for review once it is prepared for the AM General SQE
- 13. Enter a message for the PPAP team
- 14. Click Send

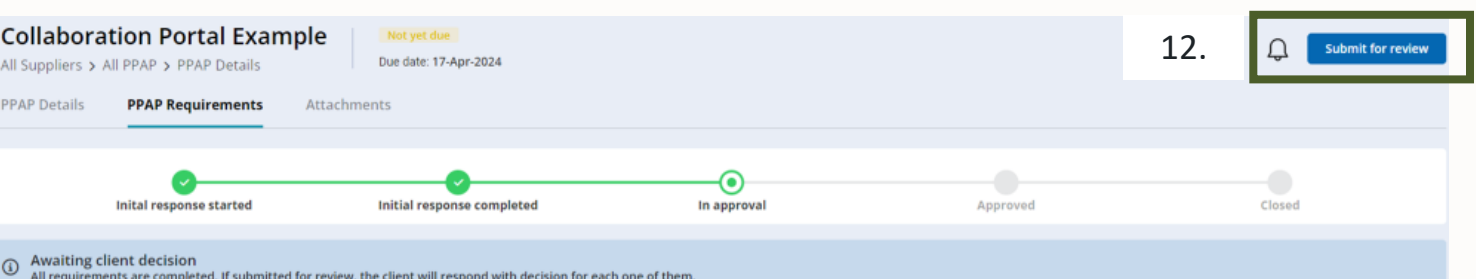

| Title ↑                       | Submission requirement | Due date    | Response Date | Decision       | Documents | Attachment | s    |
|-------------------------------|------------------------|-------------|---------------|----------------|-----------|------------|------|
| (1) Design Records (Bubble P  | S - Submit             | 17-Apr-2024 | 3-Apr-2024    | Not yet review |           | -          | 1:   |
| (2) Engineering or Supplier C | S - Submit             | 17-Apr-2024 | 3-Apr-2024    | Not yet review |           | -          |      |
| (3) Customer Engineering Ap   | S - Submit             | 17-Apr-2024 | 3-Apr-2024    | Not yet review |           | -          |      |
| (4) Design Failure Mode Effe  | S - Submit             | 17-Apr-2024 | 3-Apr-2024    | Not yet review |           | -          |      |
| (5) Process Flow Diagram (PF  | S - Submit             | 17-Apr-2024 | 3-Apr-2024    | Not yet review |           | -          |      |
| (6) Process Failure Modes Eff | S - Submit             | 17-Apr-2024 | 3-Apr-2024    | Not yet review |           | -          |      |
| (7) Control Plan              | S - Submit             | 17-Apr-2024 | 3-Apr-2024    | Not yet review |           | 占 PPAP Con | trol |

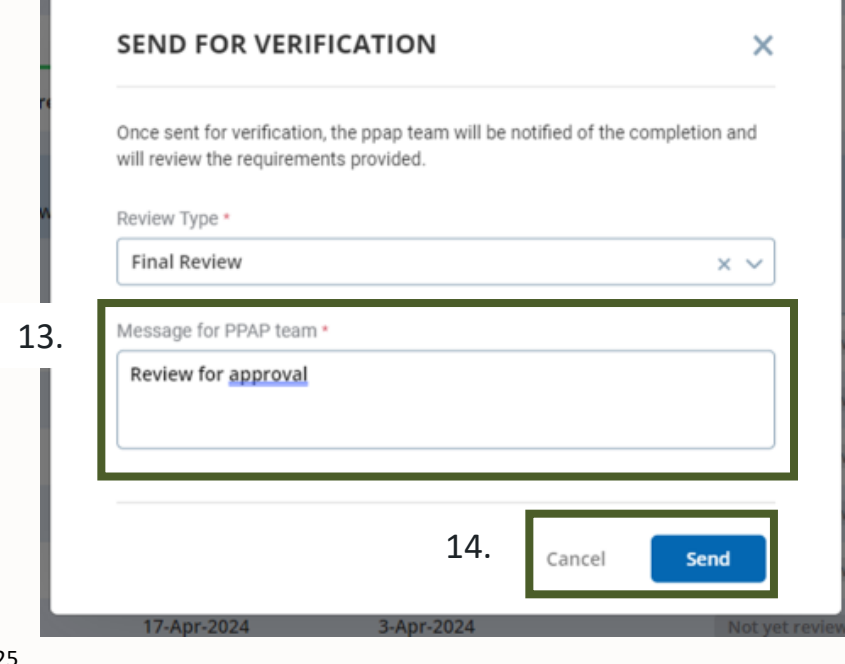

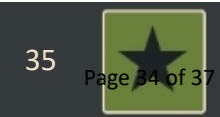

2 Edit

2 Edit

2 Edit

- 15. The AM General SQE can mark each item as rejected, approved, or interim approval
- 16. A requirement must be resubmitted if it is rejected or granted interim approval
- 17. The PPAP must be resubmitted for review once it is completed

| Title ↑                       | Submission requirement | Due date    | Response Dat | 15. | Decision | Docume |
|-------------------------------|------------------------|-------------|--------------|-----|----------|--------|
| (6) Process Failure Modes Eff | S - Submit             | 17-Apr-2024 | 3-Apr-2024   |     | Approved |        |
| (7) Control Plan              | S - Submit             | 17-Apr-2024 | 3-Apr-2024   |     | Approved |        |
| (8) Measurement System An     | S - Submit             | 17-Apr-2024 | 3-Apr-2024   |     | Approved |        |
| (9) Dimensional Results - 6 P | S - Submit             | 17-Apr-2024 | 3-Apr-2024   |     | Approved |        |
| (10) Material/ Performance    | S - Submit             | 17-Apr-2024 | 3-Apr-2024   |     | Approved |        |
| (11) Initial Process Studies  | S - Submit             | 17-Apr-2024 | 3-Apr-2024   |     | Approved |        |

17-Apr-2024

17-Apr-2024

17-Apr-2024

17-Apr-2024

17-Apr-2024

17-Apr-2024

Due date: 17-Apr-2024

Attachments

Please review the items that are not approved and resubmit them for approval by the due date assigne

**Collaboration Portal Example** 

**PPAP Requirements** 

S - Submit

S - Submit

S - Submit

R - Retain

R - Retain

S - Submit

S - Submit

Some requirements need to be resubmitted

All Suppliers > All PPAP > PPAP Details

PPAP Details

(12) Qualified Laboratory Do.

(13) Appearance Approval R.

(14) PPAP Sample Product- P.

(15) Master Sample (Submit/.

(16) Checking Aids (Fixture,

(17) Records of Compliance

(18) Part Submission Warran.

|     | Resubmit Requ            | irement: (15) Master Sam<br>of PPAP layout part(s) Re | ple (Submit/Retain Photo<br>tain Part. | × |
|-----|--------------------------|-------------------------------------------------------|----------------------------------------|---|
| - I | Comment                  |                                                       |                                        |   |
|     | Resubmission is attained | ched.                                                 |                                        |   |
| - I | Upload attachments       |                                                       |                                        |   |
| - I |                          | 🚖 Click to browse or drag                             | a file to upload (max. 250 MB)         |   |
|     | ↑ CHECKLIST<br>○         |                                                       |                                        |   |
|     |                          |                                                       | Cancel                                 |   |

3-Apr-2024

3-Apr-2024

3-Apr-2024

3-Apr-2024

3-Apr-2024

3-Apr-2024

Interim Appr

Interim approv.

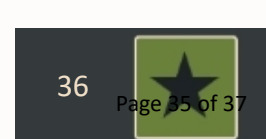

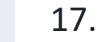

Attachments

A PPAP Control

16.

齿 1231456A Sig.

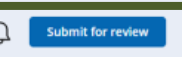

Resubmit

# 18. Completed PPAP example

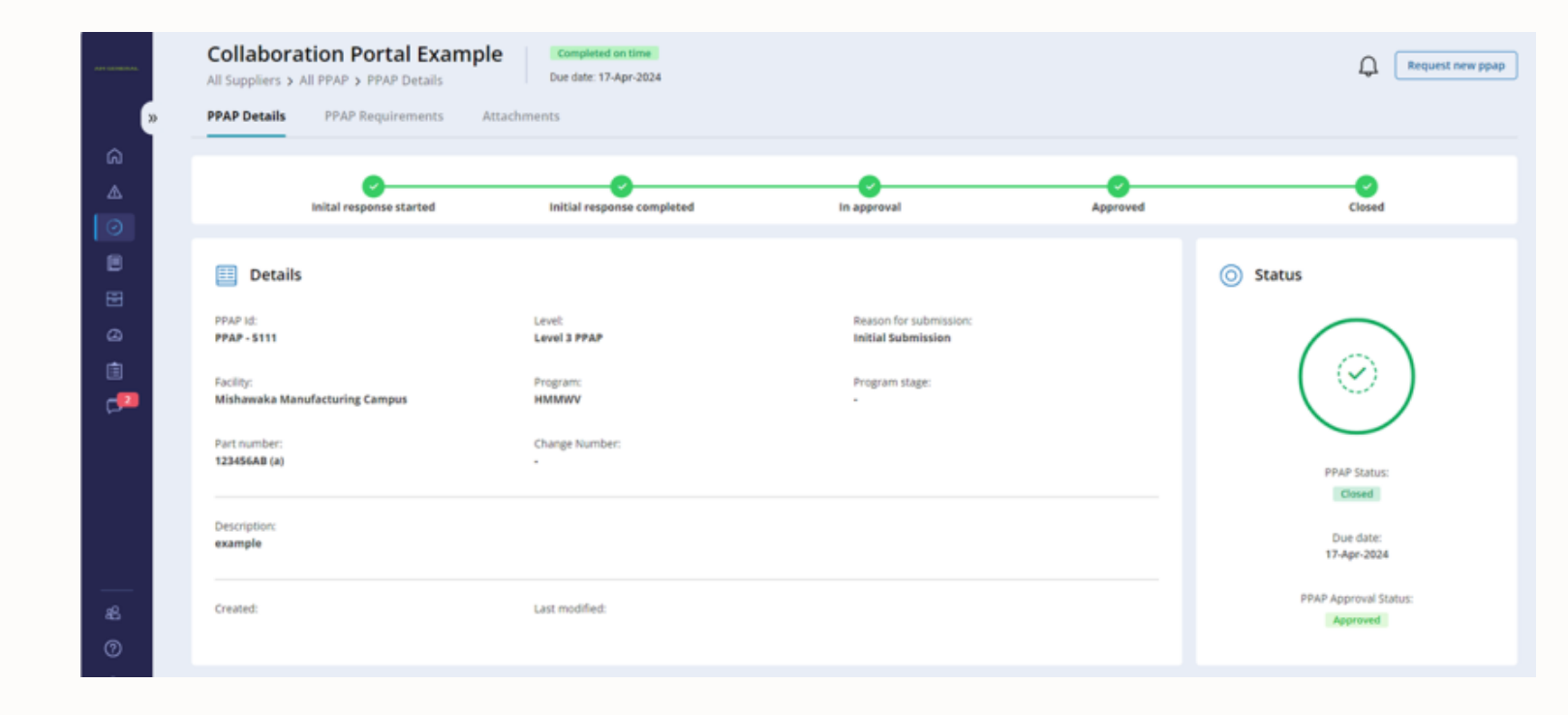

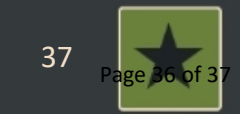

CONFIDENTIAL - Property of AM General - Printed from a Controlled Source, Issued: 3/7/2025 Ref: REF-0022 Rev: 0, Printed: 5/23/2025

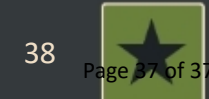